432R

# **3G Wireless Gateway**

**User Guide** 

VEC:1.0.1

# Contents

| Chapter 1 Introduction                    | . 4 |
|-------------------------------------------|-----|
| 1.1 The Introduction                      | . 4 |
| 1.2 Features                              | . 4 |
| Chapter 2 Product Overview                | . 4 |
| 2.1 The Front Panel                       | . 4 |
| 2.2 The Back Panel                        | . 5 |
| 2.3 Connecting the Device                 | . 5 |
| 2.4 System Requirements                   | . 6 |
| 2.5 Installation Environment Requirements | . 6 |
| Chapter 3 Software configuration          | . 6 |
| 3.1 Login                                 | . 6 |
| 3.2 System Status                         | . 7 |
| 3.3 WAN Setting                           | . 8 |
| 3.3.1 Basic Setting                       | . 8 |
| 3.3.2 MAC Clone                           | 13  |
| 3.3.3 DDNS                                | 13  |
| 3.4 LAN Setting                           | 14  |
| 3.4.1 Basic Setting                       | 14  |
| 3.4.2 DHCP Setting                        | 15  |
| 3.4.3 DHCP Client Status                  | 16  |
| 3.5 WLAN Setting                          | 16  |
| 3.5.1 Basic Setting                       | 17  |
| 3.5.2 Security                            | 17  |
| 3.5.3 WLAN Advanced Settings              | 19  |

| 3.6 Security            |
|-------------------------|
| 3.6.1 Firewall          |
| 3.6.2 URL Filter        |
| 3.6.3 MAC Filter 21     |
| 3.6.4 ACL Setting 22    |
| 3.7 Forwarding          |
| 3.7.1 NAT/NAPT          |
| 3.7.2 Port Forwarding24 |
| 3.7.3 DMZ               |
| 3.8 Routing Setting     |
| 3.8.1 Routing table     |
| 3.8.2 Static Routing    |
| 3.9 System Tools        |
| 3.9.1 System Time       |
| 3.9.2 Backup Setting    |
| 3.9.3 Firmware Upgrade  |
| 3.9.4 Reboot            |
| 3.9.5 Reset to Default  |
| 3.9.6 Password          |

# **Chapter 1 Introduction**

### **1.1 The Introduction**

Thank you for purchasing 432R Gateway. 432R is the first true Separation 3G Gateway, supports WIFI and Ethernet gateway in one device. It support use a USB 3G modem card,either WCDMA、EDGE、EVDO、TD-SCDMA and HSPA as well, On Local area Network (LAN), it supports both the wireless WIFI 802.11b/g and wire Ethernet 10/100Mbps interfaces. It is designed with Easy-to-use compact. You can connect the Internet by WAN port, or insert the USB 3G modem card.

## **1.2 Features**

- Support USB 3G modem card, either WCDMA、EDGE、EVDO、TD-SCDMA and HSPA as well.
- NAT & NAPT with VPN pass-through Virtual Server
- Automatic receipt of IP address with DHCP server
- 4 LED Indicator x 4(PWR, WIFI, WAN & LAN)
- Browser-based configuration
- Access Control to manage users
- User-friendly configuration and diagnostic utilities
- Industry-leading firewall security
- Supports 802.11b/g, Frequency from 2.4GHz to 2.483GHz, Access Points, Gateways and Gateway Server Applications

# Chapter 2 Product Overview

#### 2.1 The Front Panel

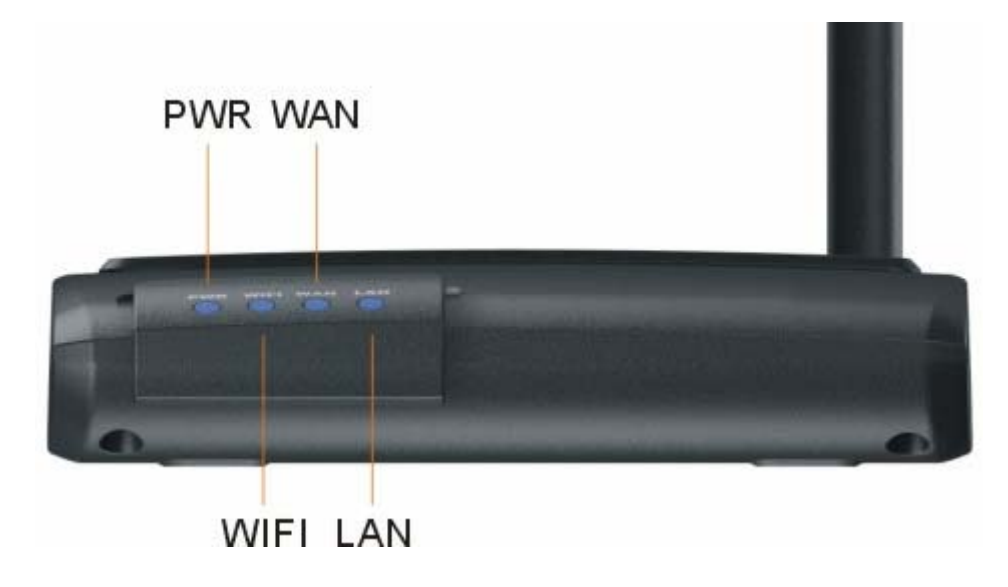

The Gateway's LEDs are located on the front panel(View from left to right).

#### LED Explanation:

| Name     | Description                                                                                                    |
|----------|----------------------------------------------------------------------------------------------------|
| PWR      | <ul><li>Lights Red when the power is ready.</li><li>Lights off means power off.</li></ul>                                                                                                    |
| WIFI     | • Lights blue when the wireless connection is established.                                                                                                    |
| WAN(LAN) | <ul> <li>Lights off means there is no device linked to the corresponding port</li> <li>Lights blue when connected to a device through to the corresponding port.</li> <li>Flashes when sending/receiving data.</li> </ul> |

#### 2.2 The Back Panel

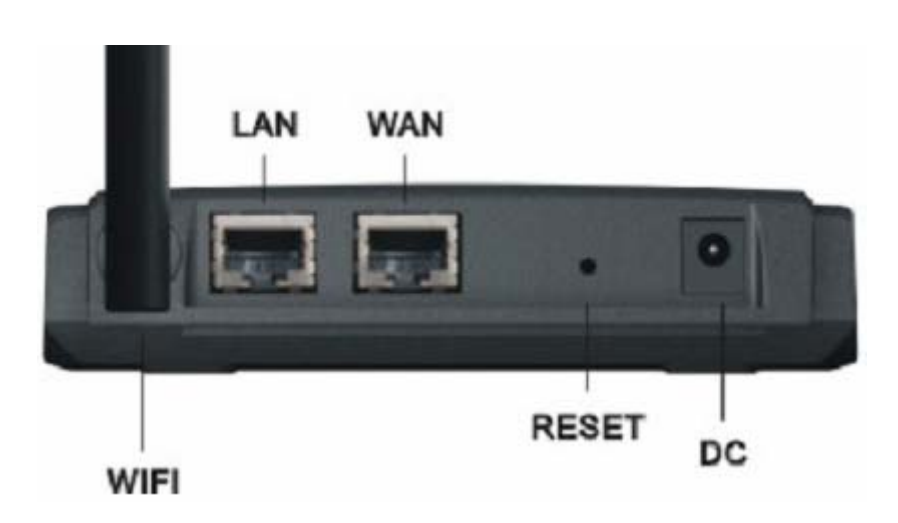

The following parts are located on the rear panel.

- WIFI: Used for WIFI 's wireless operation and data transmit
- LAN: Through this port, you can connect the Gateway to your PCs and the other Ethernet network device.
- WAN: RJ45 WAN port for connecting the Gateway to a cable/DSL Modem, or Ethernet.
- DC: The Power plug is where you will connect the power adapter
- **RESET:** After the Gateway is powered on, press this reset button using the end of paper clip or other small pointed object to reset the Gateway and to restore it to factory default settings.

## 2.3 Connecting the Device

Before installing the Gateway, please make sure your broadband service provided by your ISP is available. If there is any problem, please contact with your ISP. After that, please install the Gateway according to the following steps. Don't forget to pull out the power plug and keep your hands dry. 1. Locate an optimum location for the Gateway. The best place is usually near the center of the area in which your PC will be wirelessly connected. The place had better accord with the Installation Environment Requirements.

2. Adjust the direction of the antenna. Normally, upright is the best direction.

3. Connect the PC(s) and each Switch/Hub in your LAN to the LAN Ports on the Gateway (If you have the wireless NIC and want to use wireless function, you can skip this step.)

4. If you access internet over 3G wireless network, insert the USB 3G modem to USB port ; or Connect the DSL/Cable Modem to the WAN port on the Gateway.

5. Connect the AC power adapter to the AC power socket on the Gateway, and the other end into an electrical outlet. The Gateway will start to work automatically.

6. Power on your PC and Cable/DSL Modem.

## 2.4 System Requirements

- Acompatible USB 3G modem card with service
- Broadband internet Access Service(DSL/Cable/Ethernet)
- One DSL/Cable Modem that has an RJ45 connector(you do not need it if you connect the Gateway to the Ethernet)
- Each PC in the LAN needs a working Ethernet Adapter and an Ethernet cable with RJ45 connectors
- TCP/IP protocol must be installed on each PC
- Web browser, such as Microsoft Internet Explorer 5.0 or later, Netscape Navigator 6.0 or later

#### **2.5 Installation Environment Requirements**

- The Product should not be located where it will be exposed to moisture or excessive heat.
- Place the Gateway in a location where it can be connected to the various devices as well as to a power source.
- Make sure the cables and power cord are placed safely out of the way so they do not create a tripping hazard.
- Designed to go up to 100 meters indoors and up to 300 meters outdoors for wireless connection.
- The Gateway can be placed on a shelf or desktop.

# Chapter 3 Software configuration

#### 3.1 Login

Open your web browser, enter the IP address of you Gateway, which by default is 192.168.1.1, and press "enter", a user name and password window prompt appears. The default username and password are "admin" and "admin".

| Connect to 192     | .168.1.1 🥐 🔀         |
|--------------------|----------------------|
|                    | GA                   |
| 3GWiFiRouter       |                      |
| <u>U</u> ser name: | 🖸 admin 🕑            |
| Password:          | •••••                |
|                    | Remember my password |
|                    |                      |
|                    | OK Cancel            |

After your successful login, you can configure and manage the device. There are main menus on the left of the web-based utility. Submenus will be available after you click one of the main menus. On the right of the web-based utility, there are the detailed explanations and instructions for the corresponding page. To apply any settings you have altered on the page, please click the save button.

## 3.2 System Status

The Status page displays the Gateway's current status and configuration. All information is read-only.

#### LAN

The field displays the current settings or information for the LAN, including the MAC address, IP address and Subnet Mask.

#### Wireless

The field displays the current settings or information for the **wirless**, including the **Wireless Radio**, **SSID**, **Channel**, **Mode**, **Wireless MAC address**, and **IP address**.

#### WAN

These parameters apply to the WAN port of the Gateway, including WAN Type, MAC Address, IPAddress, Subnet Mask, DefaultGateway, Keep Online Time, Primary DNS, Secondary DNS.

#### **System Up Time**

The total up time of the Gateway from when it was switched on or reset.

| LAN               |                                            |
|-------------------|--------------------------------------------|
| MAC Address:      | 00:1c:02:00:0a:10                          |
| IP Address:       | 192.168.1.1                                |
| Subnet Mask:      | 255.255.255.0                              |
|                   |                                            |
| Wireless          |                                            |
| Wireless Radio:   | Enable                                     |
| Name (SSID):      | 432R                                       |
| Channel:          | 6                                          |
| Mode:             | 54Mbps(802.11b/g)                          |
| MAC Address:      | 00:0E:E8:D8:2E:AF                          |
| IP Address:       | 192.168.1.1                                |
| WAN               |                                            |
| WAN Type:         | Dynamic(DHCP) (Disconnected) Renew Release |
| MAC Address:      | 00:1c:02:00:0a:11                          |
| IP Address:       | 0.0.0.0                                    |
| Subnet Mask:      | 0.0.0.0                                    |
| Default Gateway:  | 0.0.0.0                                    |
| Keep Online Time: | 00:00:00                                   |
|                   |                                            |

#### 3.3 WAN Setting

A WAN(Wide Area Network) is an outside connection to another network or the Internet. There are two items within the **WAN** section: **Basic Setting and MAC Clone.** 

#### 3.3.1 Basic Setting

You can configure the WAN port parameters on this page.

Firstly, please choose the WAN Connection Type(Static IP Address, Dynamic IP Address, PPP over Ethernet, 3G)for internet. The default type is Dynamic IP. If you aren't given any login parameters (fixed IP address, logging ID, etc), please select Dynamic IP. If you are given a fixed IP(static IP), please select Static IP. If you are given a user name and a password, please select the type of your ISP provided(PPP over Ethernet). If you are a mobile connect user, please select 3G. If you are not sure which connection type you use currently, please contact your ISP to obtain the correct information.

**1.** If you choose Dynamic IP, the Gateway will automatically get IP parameters from your ISP. You can see the page as follows:

| ۷ | VAN                                                                               |      |            |  |
|---|-----------------------------------------------------------------------------------|------|------------|--|
| С | Static IP Address(ISP assigns you a static IP address)                            |      |            |  |
| ۲ | Dynamic IP Address(Obtain an IP address from ISP automatically)                   |      |            |  |
|   | PPP over Ethernet(Some ISPs require the use of PPPoE to connect to their service: |      |            |  |
|   | 36                                                                                |      |            |  |
| 0 | 3G                                                                                |      |            |  |
| 0 | 3G<br>                                                                            | 1500 | (576~1500) |  |
| 0 | 3G<br>MTU<br>Host Name                                                            | 1500 | (576~1500) |  |
| 0 | 3G<br>MTU<br>Host Name<br>Primary DNS                                             | 1500 | (576~1500) |  |

**MTU-**The normal MTU(Maximum Transmission Unit)value for most Ethernet networks is 1500 Bytes. For some ISPs you need to reduce the MTU. But this is rarely required, and should not be done unless you are sure it is necessary for you ISP connection.

If your ISP gives you one or two DNS addresses, select these DNS servers and enter the primary and secondary addresses into the correct fields. Otherwise, the DNS servers will be assigned dynamically from your ISP.

Click the Save Settings button to save your settings.

**2.** If you choose Static IP, you should have fixed IP Parameters specified by your ISP. You can see the page as follows:

# WAN Setting

|                | WAN                                                                               |                                                                 |               |  |
|----------------|-----------------------------------------------------------------------------------|-----------------------------------------------------------------|---------------|--|
| ۲              | Static IP Address                                                                 | s(ISP assigns you a static IP addres                            | s)            |  |
| $\bigcirc$     | Dynamic IP Addr                                                                   | Dynamic IP Address(Obtain an IP address from ISP automatically) |               |  |
| $\bigcirc$     | PPP over Ethernet(Some ISPs require the use of PPPoE to connect to their services |                                                                 |               |  |
| $\bigcirc$     | 3G                                                                                |                                                                 |               |  |
|                |                                                                                   |                                                                 |               |  |
| WAN IP Address |                                                                                   | 0.0.0.0                                                         | ]             |  |
| W              | /AN Subnet Mask                                                                   | 0.0.0.0                                                         | ]             |  |
|                | WAN Gateway                                                                       | 0.0.0.0                                                         | ]             |  |
|                | WAN MTU                                                                           | 1500                                                            | (576~1500)    |  |
|                | Primary DNS                                                                       | 192.168.1.1                                                     | ]             |  |
|                | Secondary DNS                                                                     | 192.168.1.1                                                     | ]             |  |
|                |                                                                                   |                                                                 | a             |  |
|                |                                                                                   | Save Settings Ca                                                | ncel Settings |  |
|                |                                                                                   |                                                                 |               |  |

You should type the following parameters into the spaces provided:

IP Address-Enter the IP address in dotted-decimal notation provided by your ISP

**SubNet Mask-**Enter the subnet Mask in dotted-decimal notation provided by your ISP usually is 255.255.255.0.

WAN Gateway-Enter the gateway IP address in dotted-decimal notation provided by your ISP.

**MTU-**The normal MTU(maximum Transmission Unit)value for most Ethernet networks is 1500 Bytes. For some ISPs you may need to modify the MTU. But this is rarely required, and should not be done unless you are sure it is necessary for your ISP connection.

Primary DNS-Enter the DNS address in dotted-decimal notation provided by you ISP

Secondary DNS-Type another DNS address in dotted-decimal notation provided by your ISP provided.

Click the Save Settings button to save your settings.

3. If you choose PPP over Ethernet, you should enter the following parameter

## WAN Setting

| W       | /AN                                                                                |                                                  |
|---------|------------------------------------------------------------------------------------|--------------------------------------------------|
| 0       | Static IP Address                                                                  | (ISP assigns you a static IP address)            |
| 0       | Dynamic IP Addr                                                                    | ess(Obtain an IP address from ISP automatically) |
| ۲       | PPP over Ethernet(Some ISPs require the use of PPPoE to connect to their services) |                                                  |
| $\circ$ | 3G                                                                                 |                                                  |
|         |                                                                                    |                                                  |
| PP      | PoE Username                                                                       | PPPoE                                            |
| PP      | PoE Password                                                                       | •••••                                            |
|         | мти                                                                                | 1492 (546~1492)                                  |
| PPPoE   | E Service Name                                                                     |                                                  |
|         | Primary DNS                                                                        | 192.168.1.1                                      |
| 9       | Secondary DNS                                                                      | 192.168.1.1                                      |
|         |                                                                                    |                                                  |
|         |                                                                                    | Save Settings Cancel Settings                    |
|         |                                                                                    |                                                  |
|         |                                                                                    |                                                  |

**PPPoE Username/Password-**Enter the User Name and Password provided by your ISP. These fields are case-sensitive.

**Packet MTU-**The default MTU size is 1492 bytes, which value is usually fine. For some ISPs, you need modify the MTU. This should not be done unless you are sure it is necessary for your ISP.

**PPPoE Service Name-**The service name, these should not be configured unless you are sure it is necessary for you ISP.

**DNS IP address-** If you know your ISP does not automatically transmit DNS address to the Gateway during login, enter the IP address in dotted-decimal notation of your ISP's primary DNS server. If a secondary DNS server address is available, enter it as well.

Click the Save Settings button to save your settings.

4. If you use USB 3G card, you can choose 3G, you should enter the following parameter

| ۷                         | VAN                                                    |                                                                     |
|---------------------------|--------------------------------------------------------|---------------------------------------------------------------------|
| 0                         | Static IP Address(ISP assigns you a static IP address) |                                                                     |
| 0                         | Dynamic IP Add                                         | ress(Obtain an IP address from ISP automatically)                   |
| 0                         | PPP over Ethern                                        | net(Some ISPs require the use of PPPoE to connect to their services |
| ۲                         | 3G                                                     |                                                                     |
| Dialed Number<br>Username |                                                        |                                                                     |
| Username<br>Password      |                                                        |                                                                     |
|                           | Primary DNS                                            | 192.168.1.1                                                         |
|                           | Secondary DNS                                          | 192 168 1 1                                                         |

**APN-**An APN is similar to a URL on the WWW, it is what the unit makes a GPRS/UMTS call. The service provider is able to attach anything to an APN to create a data connection, requirements for APNs varies between different service provides. Most service Providers have an internet portal which they to connect to a DHCP Server, thus giving you access to the internet i.e.Some 3G operators use the APN "internet" for their portal. Your operator may have provided an alternative APN to connect to, if so, define it here.

**Pin Code-**Pin stands for personal identification number. A Pin code is a numeric value used in certain systems as a password to gain access, and authenticate. In mobile phones a Pin code locks the SIM card until you enter the correct code. If required, please enter your SIM card's PIN code. The code will be stored here for future reference by the Gateway and you will not have re-enter this unless you change SIM cards.

Dial Number- Enter your Dial Number provided by your ISP.

**Username**-Enter the username provided by your service provider. The Username associated with the previously entered APN.

**Password-**Enter the Password provided by your service provider. The password corresponding to the previously entered username.

**DNS IP address-** If you know your ISP does not automatically transmit DNS address the Gateway login, enter the IP address in dotted-decimal notation of your ISP's primary DNS server. If a secondary DNS server address is available, enter it as well.

Click the Save Settings button to save your settings.

#### 3.3.2 MAC Clone

You can configure the WAN MAC Clone on this page.

| MAC CLONE |                                                 |
|-----------|-------------------------------------------------|
| ۲         | Use the device's MAC Address(00:1c:02:00:0a:11) |
| 0         | Use this PC's MAC Address(00:1F:D0:64:B9:9D)    |
| 0         | Use the following MAC Address                   |
|           |                                                 |
|           | Save Settings Cancel Settings                   |

Some ISP will require you to register your MAC address. If you do not wish to re-register your MAC address, you can have the Gateway clone the MAC address that is registered with your ISP.

Use the device's MAC Address - Don't clone the MAC Address of the route.

Use this PC's MAC Address - Clone the MAC Address of the PC, which is connecting the Gateway.

Use the following MAC Address - Enter the MAC Address provided by your ISP.

Click the Save Settings button to save your settings.

#### 3.3.3 DDNS

The Gateway offers a Dynamic Domain Name System (DDNS) feature. DDNS lets you assign a fixed host and domain name to a dynamic Internet IP Address. It is useful when you are hosting your own website, FTP server, or other server behind the Gateway. Before using this feature, you need to sign up for DDNS service providers such as www.dyndns.org, www.TZO.com or www.3322.org. The Dynamic DNS client service provider will give you a password or key.

You can configure the WAN MAC Clone on this page.

| DDNS Settings        |                               |  |  |  |
|----------------------|-------------------------------|--|--|--|
| DDNS                 |                               |  |  |  |
| DDNS Service:        | 3322. org 🖌                   |  |  |  |
| User Name:           | xnuliqi                       |  |  |  |
| Password:            | •••••                         |  |  |  |
| Host Name:           | xnuliqi.3322.org              |  |  |  |
| Internet IP Address: | 218.18.39.229                 |  |  |  |
| Status:              | Connected                     |  |  |  |
|                      | Save Settings Cancel Settings |  |  |  |

To set up for DDNS, follow these instructions:

- 1. select the dynamic DNS Service Provider.
- 2. Type the User Name for your DDNS account.
- 3. Type the Password for your DDNS account.
- 4. Type the Host Names your dynamic DNS service provider gave.
- 5. Click the Save Settings button to save your settings.

Status -The status of the DDNS service connection is displayed here.

## 3.4 LAN Setting

A Local Area Network(LAN) is a shared communication system to which many computers are attached and is limited to the immediate area, usually the same building or floor of a building

There are three items within the LAN section: Basic Setting, DHCP Setting, and DHCP Client Status

#### 3.4.1 Basic Setting

You can configure the IP parameters of LAN on this page.

| LAN Setting  |                               |  |
|--------------|-------------------------------|--|
| LAN          |                               |  |
| IP Address:  | 192.168.1.1                   |  |
| Subnet Mask: | 255.255.255.0 🔽               |  |
|              |                               |  |
|              | Save Settings Cancel Settings |  |

**IP Address-**Enter the IP address of your Gateway in dotted-decimal notation(factory default 192.168.0.1)

**Subnet Mask-**An address code that determines the size of the network. Normally use 255.255.255.0 as the subnet mask.

Click the Save Settings button to save your settings.

# 3.4.2 DHCP Setting

The Gateway is set up by default as a DHCP(Dynamic Host Configuration Protocol)server, which provides the TCP/IP configuration for all the PC(s) that are connected to the Gateway on the LAN.

The DHCP Server can be configured on the page

| DHCP Settings       |                                                        |
|---------------------|--------------------------------------------------------|
| DHCP Server         |                                                        |
| DHCP Server:        | 🔿 Disable 💿 Enable                                     |
| Start IP Address:   | 192.168.1.2                                            |
| End IP Address:     | 192.168.1.254                                          |
| Address Lease Time: | 120 minutes (1~2880 minutes, the default value is 120) |
| Default Domain:     | wan (optional)                                         |
| Primary DNS:        | 211.136.20.203 (optional)                              |
| Secondary DNS:      | 211.136.20.203 (optional)                              |
|                     |                                                        |
|                     | Save Settings Cancel Settings                          |

**DHCP Server-Enable** or **Disable** the DHCP server. If you disable the Server, you must have another DHCP server within your network or else you must manually configure the computer.

**Start IP Address**-this field specifies the first of the address in the IP address pool.192.168.1.2 is the default start address.

**End IP Address-**This field specifies the last of the addresses in the IP address pool.192.168.1.254 is the default end address.

Address Lease Time-The address Lease Time is the amount of time in which a network user will be allowed connection to the Gateway with their current dynamic IP Address. Enter the amount of time, in minutes. The user will be "leased" this dynamic IP Address. The range of the time is 1~2880 minutes. The default value is 120 minutes.

**Default Domain-**(Optional) Input the domain name of your network.

Primary DNS-(Optional) Input the DNS IP address provided by your ISP or consult your ISP.

**Secondary DNS**-(Optional)Input the IP address of another DNS server if your ISP provides two DNS servers.

Click the Save Settings button to save your settings.

#### 3.4.3 DHCP Client Status

The page shows IP Address, Host, MAC Address for each DHCP Client attached to the Gateway

| Client List |                 |                   |
|-------------|-----------------|-------------------|
| IP Address  | Host            | MAC Address       |
| 192.168.1.3 | hxton-libing-eg | 00:0C:29:1B:41:3F |

**IP Address-**The IP Address that the Gateway has allocated to the DHCP client host.

MAC Address- The MAC Address of the DHCP client host.

Host - The host name of the DHCP client host.

#### 3.5 WLAN Setting

There are three submenus ender the Wireless menu: **Basic Setting**, **Security and Advanced Setting**. Click any of them, and you will be able to configure the corresponding function. The detailed explanations for each submenu are provided below.

### 3.5.1 Basic Setting

The basic Setting for the wireless network are set on this page

| LAN Basic Settings |                               |
|--------------------|-------------------------------|
| WLAN               |                               |
| Wireless Mode      | 802.11b/g 💙                   |
| Wireless SSID      | 432R                          |
| Wireless Channel   | 6 🐱                           |
| Hide SSID          |                               |
|                    |                               |
|                    | Save Settings Cancel Settings |

Wireless Mode-Select the desired wireless mode. The options are:

802.11b-Only 802.11b wireless stations can connect to the Gateway.

802.11g-Only 802.11g wireless stations can connect to the Gateway.

802.11b/g- Both 802.11b and 802.11g wireless stations can connect to the route

**Wireless SSID-**Enter a value of up to 32 characters. The same name(SSID) must be assigned to all wireless devices in your network. The default SSID is 432R, but it is recommended strongly that you change your networks name to a different value. The value is case-sensitive. For example, 432R is NOT the same as 432r.

**Channel-**This field determines which operating frequency will be used. It is unnecessary to change the wireless channel unless you notice interference problems with another nearby access point.

Click the Save Settings button to save your settings.

#### 3.5.2 Security

The wireless security function can be enabled or disabled. If disabled, the wireless stations will be able to connect the Gateway without encryption. It is strongly recommended that you choose this option to encrypt your wireless network.

The security for the wireless network are set on this page

| WLAN Security                        |                    |
|--------------------------------------|--------------------|
| WLAN Security<br>Authentication Mode | Open System 💌      |
| WEP Security                         |                    |
| Encryption                           | None 💌             |
| WEP Encryption                       | 📀 64 bit 🔘 128 bit |
| Default KEY ID                       | 1                  |
| WEP KEY 1                            | HEX 💌              |
| WEP KEY 2                            | HEX 💌              |
| WEP KEY 3                            | HEX 💌              |
| WEP KEY 4                            | HEX 💌              |
| WPA-PSK Secu                         | rity               |
| Encryption Type                      | ⊙ TKIP ○ AES       |
| Passphrase                           |                    |

Authentication Mode – You can select desired Authentication Mode: Open System, Shared, WEP Auto, WPA-PSK and WPA2-PSK. When you select Open system or Shared or WEP Auto, you can set the WEP encryption. When you select WPA-PSK or WPA2-PSK, you can set the WPA-PSK Security.

Encryption- you can select None or WEP encryption.

**WEP Encryption** - You can select the WEP key length (64-bit, or 128-bit) for encryption. "None" means this WEP key entry is invalid.

**Default KEY ID-**Select which of the four keys will be used then can enter the matching WEP key information for your network in the selected WEP KEY. These values must be identical on all wireless stations in your network.

**WEP Key Format-**You can select ASCLL or Hexadecimal Format.ASCLL Code Format stands for any combination of keyboard characters in the specified length.Hexadecimal format stands for any combination of hexadecimal digits(0-9,a-f,A-F) in the specified length.

**Key Type-**You can select the WEP key length(64-bit, or 128-bit, or 152-bit) for encryption. "Disabled" means the WEP key entry is invalid.

- For 64-bit encryption-You can enter 10 hexadecimal digits(any combination of 0-9,a-f,A-F,zero key is not permitted)or 5 ASCLL characters
- For 128-bit encryption-You can enter 26 hexadecimal digits(any combination of 0-9, a-f, A-F, zero key is not permitted)or 13 ASCLL characters
- For 152-bit encryption-You can enter 32 hexadecimal digits(any combination of 0-9, a-f, A-F, zero key is not permitted)or 16 ASCLL characters

• WEP Key settings – When you have selected which of the four keys will be used, then you can enter the matching WEP key information for your network in the selected key. These values must be identical on all wireless stations in your network.

WPA-PSK Security- Select WPA or WPA2 security type based on pre-shared passphrase

**Encryption Type –** You can select the TKIP or AES encryption.

Passphrase - You can enter a WPA passphrase between 8 and 63 characters .

#### 3.5.3 WLAN Advanced Settings

The WLAN page show how to set the advanced settings of the WLAN

| WLAN               |                                 |
|--------------------|---------------------------------|
| Fragment Threshold | 2346 (256-2346)                 |
| RTS Threshold      | 2347 (1-2347)                   |
| Beacon Period      | 100 (20-999)                    |
| Dtim Period        | 1 (1-255)                       |
| Tx Power           | 100 (1-100)                     |
| BGProtection       | 💿 Auto 🔵 Always On 🔵 Always Off |

**Fragment Threshold** - This value should remain at its default setting of 2346. The range is 256-2346 bytes. It specifies the maximum size for a packet before data is fragmented into multiple packets. If you experience a high packet error rate, you may slightly increase the Fragmentation Threshold. Setting the Fragmentation Threshold too low may result in poor network performance. Only minor modifications of this value are recommended.

**RTS Threshold** - This value should remain at its default setting of 2347. The range is 1-2347 bytes. Should you encounter inconsistent data flow, only minor modifications are recommended. If a network packet is smaller than the preset RTS threshold size, the RTS/CTS mechanism will not be enabled. The Gateway sends Request to Send (RTS) frames to a particular receiving station and negotiates the sending of a data frame. After receiving an RTS, the wireless station responds with a Clear to Send (CTS) frame to acknowledge the right to begin transmission.

**Beacon Period** - The default value is 100. Enter a value between 20 and 999 milliseconds. The Beacon Interval value indicates the frequency interval of the beacon. A beacon is a packet broadcast by the Gateway to synchronize the wireless network.

**Dtim Period** - The default value is 1. This value, between 1 and 255 milliseconds, indicates the interval of the Delivery Traffic Indication Message (DTIM). A DTIM field is a countdown field informing clients of the next window for listening to broadcast and multicast messages. When the Gateway has buffered broadcast or multicast messages for associated clients, it sends the next DTIM with a DTIM Interval value. Its clients hear the beacons and awaken to receive the broadcast and multicast messages.

Click the Save Settings button to save your settings.

## 3.6 Security

There are four submenus under the Security menu: **Firewall, URL Filter, MAC Filter, ACL Setting**. Click any of them, and you will be able to configure the corresponding function. The detailed explanations for each submenu are provided below..

#### 3.6.1 Firewall

Using the Firewall page, you can turn the general firewall switch on or off. The default setting for the switch is on. If the general firewall switch is off, even if URL Filtering, MAC-Filtering and ACL Setting are enabled, their setting are ineffective.

| Firewall Settings              |                           |  |
|--------------------------------|---------------------------|--|
| Firewall                       |                           |  |
| Firewall                       | 💿 Enable 🔿 Disable        |  |
| Block the ICMP Packet from WAN |                           |  |
| Block DDoS                     | 💿 Enable 🔿 Disable        |  |
| IPSec Passthrough              |                           |  |
| PPTP Passthrough               |                           |  |
| L2TP Passthrough               |                           |  |
|                                |                           |  |
|                                | Save Settings Cancel Sett |  |

Firewall – the general SPI firewall switch is on or off.

**Block the ICMP Packet from WAN** - By enabling the Block WAN Request feature, you can prevent your network from being "pinged," or detected, by other Internet users.

Block DDoS – Set Block DDoS is enabled or disabled.

**VPN Passthrough** - Enable or disable the VPN passthrough. You can select IPSec、PPTP、L2TP three VPN mode.

Click the Save Settings button to save your settings.

#### 3.6.2 URL Filter

The URL Filter feature allows you to control Internet Access by specific URL. The URL Filter is set on this page:

| URL Filter  |                            |
|-------------|----------------------------|
| URL Filter  | 🔿 Enable 💿 Disable         |
| Filter Mode | 💿 Only Deny 🔵 Only Allow   |
| URL         |                            |
|             | Add to Table               |
|             |                            |
|             | Delete Selected Delete All |

**URL Filter-** Enable or disable the URL filter.

Filter Mode - You can just only allow URLs of the List to be accessed or deny them.

**URL -** Enter your URL allow or deny.

Click the Save Settings button to save your settings.

#### 3.6.3 MAC Filter

The MAC Filter page allows you to control access to the Internet by users on your local network based on their MAC Address.

## MAC Filter Setting

| MAC Filter  | O Enable O Disable         |
|-------------|----------------------------|
| MAC Address |                            |
| Username    |                            |
|             | Add to Table               |
|             |                            |
|             |                            |
|             |                            |
|             |                            |
|             |                            |
|             |                            |
|             | Delete Selected Delete All |
|             |                            |

**MAC Filter-** Enable or disable the MAC filter.

**MAC Address-**Enter the appropriate MAC Address into the MAC Address field. The format of the MAC Address is XX-XX-XX-XX-XX-XX(X is any hexadecimal digit). For example:00-0E-BE-B0-00-0B.

Username - Enter the username of the MAC Address.

Click the **Add to Table** button to add a MAC Address to the Table of MAC Filter.

Click the **Delete All** button will delete all MAC Address in the Table of MAC Fliter.

Click the Save Settings button to save your settings.

#### 3.6.4 ACL Setting

Access Control List (ACL) is an instruction list applied to Gateway Interface. These instruction lists are used for telling Gateway which data packets are acceptable while which ones are refused. As regards the data packets accepted or refused, it's determined by special indication terms which are similar to source address, destination address, port number, etc. The **ACL** page show how to set up the configuration of the ACL.

# ACL Setting

| ACL               |                            |
|-------------------|----------------------------|
| Source IP Address | 192.168.1. ~               |
| Dest IP Address   | /24 🛩                      |
| Protocol          | TCP                        |
| Dest Port Range   | Please select 💌            |
| Day               | 💿 Everyday 🔘 Work Day      |
| Time              | 00 🕶 : 00 🕶 to 23 🕶 : 55 🕶 |
| Action            | DROP 💌                     |
|                   | Add to Table               |
|                   |                            |
|                   |                            |
|                   |                            |
|                   |                            |
|                   |                            |
|                   |                            |
|                   | Delete Selected Delete All |
|                   | Delete Selected Delete All |

**Source IP Address**: Enter the appropriate PCs by source IP range.

Dest IP Address - Enter the appropriate External IP Address, if empty, means all

IP Address.

**Protocol** – Select the protocol of the packet.

**Dest Port Range** – Select the range of the dest port.

Day – Select the ACL working time.

Time –Set up the ACL working Start Time and Stop Time.

Action – Accept this packet or Drop it.

Click the **Save Settings** button to save your settings.

## 3.7 Forwarding

There are three submenus under the Forwarding menu: **NAT/NAPT**, **Port Forwarding**, **DMZ**. Click any of them, and you will be able to configure the corresponding function. the detailed explanations for each submenu are provided below.

#### 3.7.1 NAT/NAPT

The NAT/NAPT is Set on this page:

| NAT/NAPT Settings      |                               |
|------------------------|-------------------------------|
| NAT/NAPT               |                               |
| NAT/NAPT               | 💿 Enabled 🔘 Disabled          |
| Remote Management      | 🔿 Enabled 💿 Disabled          |
| Remote Management Port | 8080 (1025~65535)             |
|                        |                               |
|                        | Save Settings Cancel Settings |

**NAT/NAPT** - Enable or disable the NAT/NAPT.

Remote Management - Enable or disable the Remote Management.

**Remote Management Port** - The port of the remote management, and range is 1025 to 65535, The default value is 8080.

Click the Save Settings button to save your settings.

#### 3.7.2 Port Forwarding

This page used to set Virtual server. Virtual servers can be used for setting up public services on your LAN, such as DNS, Email and FTP. A virtual server is defined as a service port, and all requests from the Internet to this service port will be redirected to the computer specified by the server IP. Any PC that is used for a virtual server must have a static or reserved IP Address because its IP Address may change when using the DHCP function. You can set up virtual servers on this page,

# Port Forward Setting

| Port Forwarding   |                               |
|-------------------|-------------------------------|
| Services          | – select one – 🛛 👻            |
| Service Name      |                               |
| Service Port      | ~                             |
| Server IP Address | 192.168.1.                    |
|                   | Add to Table                  |
|                   |                               |
|                   | Delete Selected Delete All    |
|                   | Save Settings Cancel Settings |

Services- you can select the types of Services.

Service Name- Enter the name of the Service.

**Service Port-** The numbers of External Ports. You can type a service port or a range of service ports (the format is XXX – YYY, XXX is the start port, YYY is the end port).

IP Address - The IP Address of the PC providing the service application.

Click the Add to Table button to add these information to the Virtual server list.

Click the Save Settings button to save your settings.

#### 3.7.3 DMZ

The DMZ host feature allows one local host to be exposed to the internet for a special-purpose service such as Internet gaming or video conferencing. DMZ host forwards all the ports at the same time. Any PC whose port is being forwarded must have its DHCP client function disabled and should have a new static IP Address assigned to its IP Address may change when using the DHCP function. You can set up DMZ host on this page :

| DMZ Settings |                               |
|--------------|-------------------------------|
| DMZ          |                               |
| DMZ          | 🔵 Enabled 💿 Disabled          |
| DMZ Host     | 192.168.1. 0                  |
|              |                               |
|              | Save Settings Cancel Settings |

To assign a computer or server to be a DMZ server:

- 1. Click the Enable radio button
- 2. Enter the local host IP Address in the DMZ Host IP Address field

Click the **Save Settings** button to save your settings.

## 3.8 Routing Setting

#### 3.8.1 Routing table

The Static Route page displays the Gateway's current static route and configuration. All information is read-only.

| Route Table | e             |          |             |           |
|-------------|---------------|----------|-------------|-----------|
| Route       |               |          |             |           |
| Dest Addr   | Netmask       | Next Hop | Hop Numbers | Interface |
| 192.168.1.0 | 255.255.255.0 | *        | 0           | LAN       |
| 127.0.0.0   | 255.0.0.0     | *        | 0           | lo        |
|             |               |          |             |           |
|             |               | Refres   | :h          |           |

## 3.8.2 Static Routing

A static route is a pre-determined path that network information must travel to reach a specific host or network. You can set up the Static Routing On this page:

| Static Routing  |            |  |
|-----------------|------------|--|
| Select          | 1 Y DELETE |  |
| Routing Name    |            |  |
| Dest Address    | 0.0.0.0    |  |
| Dest Netmask    | 0.0.0.0    |  |
| ext Hop Address | 0.0.0.0    |  |

To set up for Static Routing, follow these instructions:

1.Sellect the ID for this Static Routing.

- 2. Type the Dest Address for this Static Routing ( IP address or IP segment which would be accessed )
- 3. Type the Subnet Mask for this Static Routing. Usually, it is 255.255.255.0.
- 4. Type the Next Hop Address for this Static Routing.
- 5. Click the Save Settings button to save this settings.

#### 3.9 System Tools

There are six submenus under the System tools menu: System Time, Backup Setting, Firmware Upgrade, Reboot, Reset to Default, Password. Click any of them, and you will be able to configure the corresponding function. The Detailed explanations for each submenu are provided below.

#### 3.9.1 System Time

The **NTP** Choose the time zone you are in. The Gateway can also adjust automatically for daylight savings time. You can set up the System Time on this page:

| System Time | Fime by NTP Protocol          |
|-------------|-------------------------------|
| Time Server | time.windows.com              |
| Time Zone   | (GMT +08:00) Beijing          |
|             |                               |
|             | Save Settings Cancel Settings |

Time Server – Select NTP Server Address.

Time Zone – Select the time Zone you are in.

Click the **Save Settings** button to save your settings.

#### 3.9.2 Backup Setting

This page allows you to save current configuration of Gateway as backup or restore the configuration file you saved before.

| System Config                 |               |
|-------------------------------|---------------|
| Backup the config t           | o the PC      |
|                               | Backup        |
| Restore the config t          | o the Router. |
| Please select the config file | 浏览<br>Restore |
|                               | Refresh       |

Click the Backup button to save all configuration settings as a backup file in your local computer.

To restore the Gateway's configuration, follow these instructions:

- 1 Click the Browse button to select the backup file which you want to restore.
- 2 Click the Restore button.

#### 3.9.3 Firmware Upgrade

The page allows you to upgrade the latest version firmware to keep your Gateway up-to-date.

| functions.                             | ade the latest                 | firmware to run  | n more steady and more      |
|----------------------------------------|--------------------------------|------------------|-----------------------------|
| Current Firm                           | ware Version                   | : 3GWiFiRouter   | V2.05                       |
| When upgra<br>don't do<br>anything, ju | ding the firmv<br>ust waiting. | vare, please dor | n't shutdown the router and |
|                                        |                                |                  |                             |

If there is no fault when using the Gateway, it will be unnecessary to upgrade firmware, unless the new firmware supports a new feature you need.

To upgrade the Gateway's fireware, follow these instruction:

- 1. Download the latest firmware upgrade file from the \*\*\*\*\* website
- 2. Click Browse to view the folders and select the downloaded file.
- 3. Click the Upgrade button.

#### 3.9.4 Reboot

This page allows you to reboot the Gateway.

| Reboot the S      | System     |                               |
|-------------------|------------|-------------------------------|
| Reboot the Sy     | /stem      |                               |
| Reboot the System | 🔿 Yes 💽 No |                               |
|                   |            | Save Settings Cancel Settings |

Click the Reboot button to reboot the Gateway.

Some setting of the Gateway will take effect only after rebooting, which includes:

- Change LAN IP Address.(System will reboot automatically)
- MAC Clone(System will reboot automatically)
- DHCP service function.
- Static address assignment of DHCP server.
- Web Service Port of the Gateway.
- Upgrade the firmware of the Gateway(System will reboot automatically).
- Restore the Gateway's settings to factory defaul t(System will reboot automatically).

Click the **Save Settings** button to save your settings.

### 3.9.5 Reset to Default

This page allows you to restore the factory default setting for the Gateway.

| Restore to the Defaults                      |            |                               |
|----------------------------------------------|------------|-------------------------------|
| Restore Defaults<br>Restore Factory Defaults | 🔿 Yes 💿 No |                               |
|                                              |            | Save Settings Cancel Settings |

Select the Yes radio button and click the Save Setting button to reset all configuration settings to their default values.

- The default User Name:admin
- The default Password: admin
- The default IP Address:192.168.1.1
- The default Subnet Mask:255.255.255.0

Click the **Save Settings** button to save your settings.

#### 3.9.6 Password

This page allows you to change the factory default user name and password of the Gateway.

| Password         |       |  |
|------------------|-------|--|
| Old Password     | ••••• |  |
| New Password     | ••••• |  |
| Confirm Password | ••••• |  |

It is recommended strongly that change the factory default user name and password of the Gateway. All users who try to access the Gateway's Web-based utility or Quick Setup will be prompted.

Click the Save Settings button when finished.